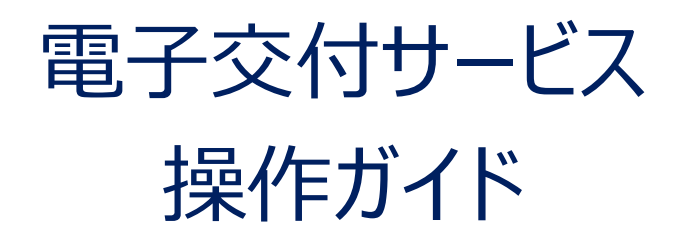

# ニュース証券株式会社

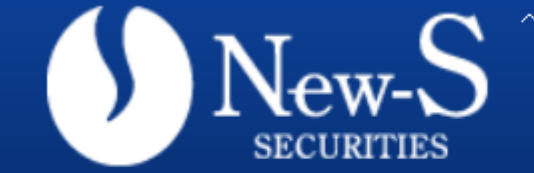

ベトナム株ならニュース証券

ちょっと先の未来を走りたい

サービスご利用のお申込み、その他ご不明点はお問合せください。

目次

- - (1)ご利用時間
  - (2) お申込方法
  - (3)ご留意事項
  - (4)機器の推奨環境
  - (5)ポップアップブロック機能について

#### 

- (1)ログイン画面の入り方
- (2)ログイン方法
- (3)初回ログインのパスワード変更
- (4)パスワード 登録完了
- 3.パスワード変更方法・・・・・・・・・・・・・・・・・・・・・・ 9ページ

#### 5.各種お取引お知らせの照会方法・・・・・11~17ページ

- (1)信書照会検索画面への遷移方法
- (2)検索方法
- (3)検索結果の表示方法
- (4)信書の照会方法
- (5) 目論見書の照会方法

6.メールアドレスの変更方法・・・・・・18~22ページ

- (1)メールアドレス変更の流れ
- (2) インターネットでのメールアドレスの変更登録

#### 1.電子交付サービスの概要

ニュース証券の電子交付サービスは取引報告書や取引残高報告書などの各種お取引のお知ら せをお客様のパソコン、スマートフォン、タブレットでご確認いただけるサービスです。

#### (1)ご利用時間

平日·休日 6:00~27:00(AM3時)

※休日にメンテナンスに伴うサービス停止を行う場合があります。

#### (2) お申込方法

・ニュース証券電子交付サービス規定の内容にご承諾いただいたお客様についてご利用に なれます。

・手続きについては「電子交付サービス ご利用案内」をご覧ください。お申込受付後、お客 様あてにメールにて、初期パスワードをお知らせします。

#### (3)ご留意事項

・各報告書は電子交付サービスお申込受付完了後の作成分からの照会が可能となります。 お申込以前の作成分は本サービスでは照会できません。

・電子交付サービス上での照会可能期間は、信書・目論見書共に公開日より5年間となります。

各種お取引お知らせ報告書は P D F 形式※で作成されますので、必要に応じてお客様パ ソコン等への保存や紙への印刷等を行ってください。

※ P D F 閲覧ソフト(A d o b e R e a d e r 等)が必要です。

・従来の郵送ハガキ・封書との併用作成はできません。

・携帯電話(ガラケー)はご利用できません。

・当社が推奨する動作環境、ブラウザソフト、バージョン等が必要です。それら環境のご用意 はお客様のご負担でお願いします。また、本サービス利用にあたり発生するインターネット利 用に伴う通信費はお客様のご負担となります。

・携帯電話会社またはプロバイダのメール受信/拒否設定等をされている場合、弊社のド メイン「@news-sec.co.jp」からのメールを受信できるよう再設定してください。 設定方法はご契約の携帯電話会社またはプロバイダまでお問い合わせください。

#### (4)機器の推奨環境

#### ①PC 推奨動作環境 (2022年3月25日 現在)

|                     | Windows8.1 | Windows10 |
|---------------------|------------|-----------|
|                     |            |           |
| Microsoft Edge 92.0 | —          | 0         |
| Chrome 91.0 ~ 97.0  | 0          | 0         |
| FireFox 90.0 ~ 96.0 | 0          | 0         |

#### ②スマートフォン・タブレット 推奨動作環境 (2022年3月25日 現在)

|                    | iPadOS<br>13.0 ~ 15.3 | iOS<br>13.0 ~ 15.3 | Android<br>7,7.1<br>8,8.1<br>9,10,11 |
|--------------------|-----------------------|--------------------|--------------------------------------|
| Safari             | 0                     | 0                  | —                                    |
| Chrome 91.0 ~ 97.0 | _                     | _                  | 0                                    |

お使いのパソコンやスマートフォン等で、ポップアップブロック設定が有効になっている 場合、「画面上のボタンをクリックしても画面が開かない(表示されない)」等の事 象が発生します。

本サービスのご利用を開始される前にポップアップブロック機能の設定状況をご確認いただき、ポップアップブロックの解除または設定の変更をお願いいたします。

ここでは「ポップアップブロックを全て解除する」設定方法をご案内しております。 お客さまのご利用端末やブラウザにより操作手順は異なりますので、ご利用状況に 応じて設定をご変更下さい。

※ご利用のPC環境等により、画面見本と表示が異なる場合があります。 また、この操作をおこなったことにより発生した障害等につきましては、当社は一切の責任を負い かねますので、あらかじめご了承下さい。

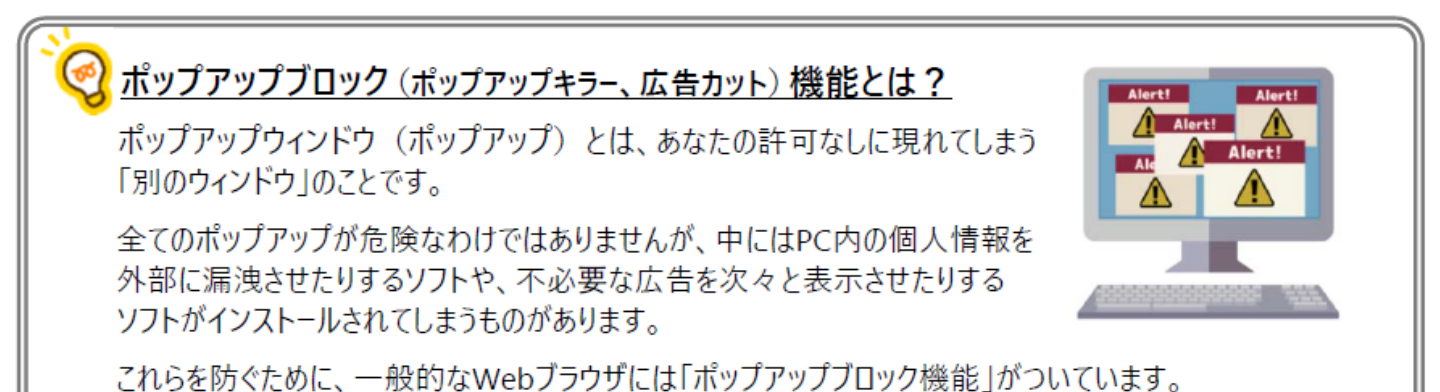

5

## Internet Explorerの場合

#### Internet Explorerを起動し、以下の操作を行ってください。

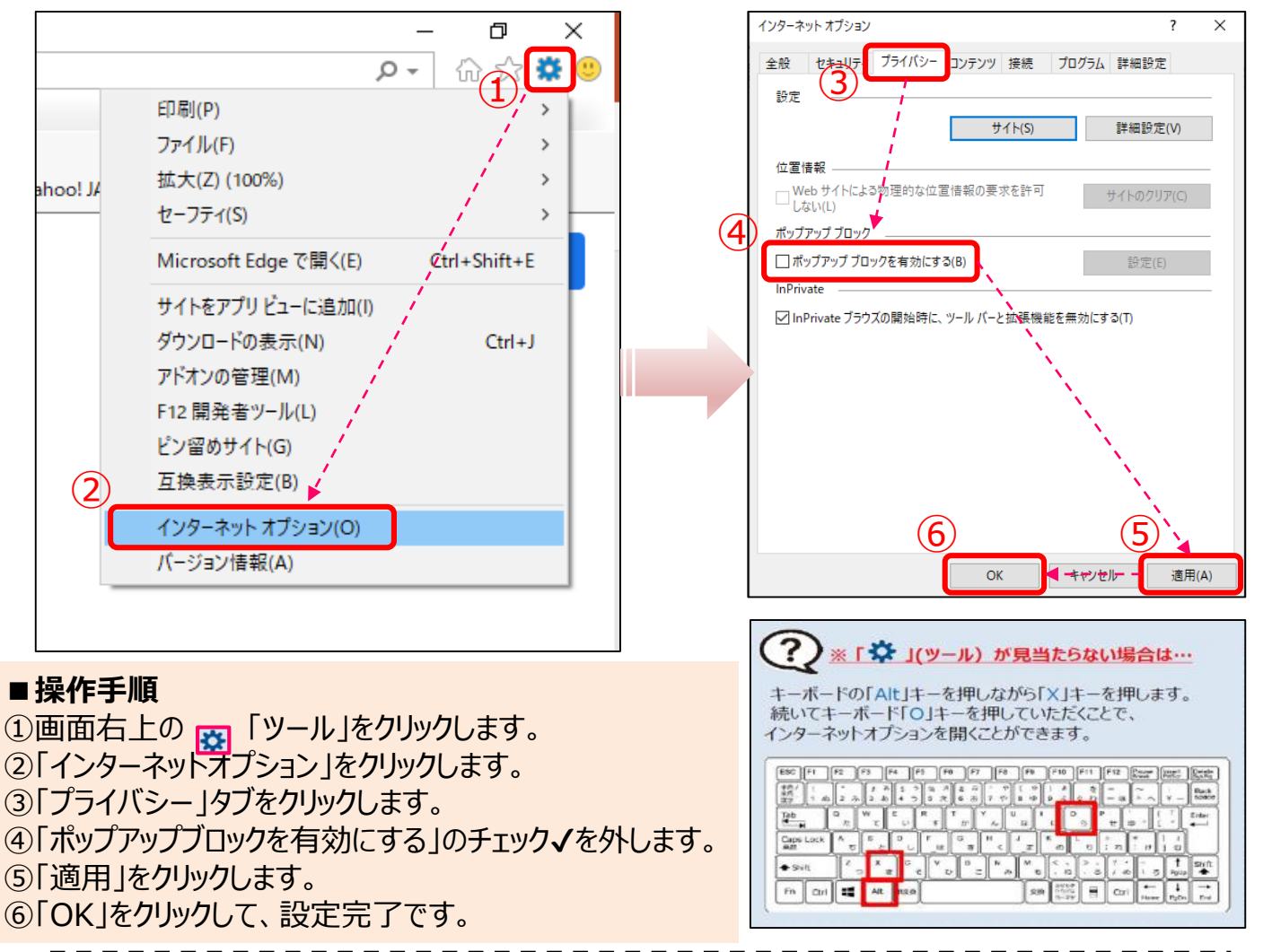

以下のような通知バーが表示された場合は、「許可」をクリックしてください。 通知バーが消えてしまった場合は、上記の操作でポップアップブロックの解除を行ってから、再度ご照会ください。

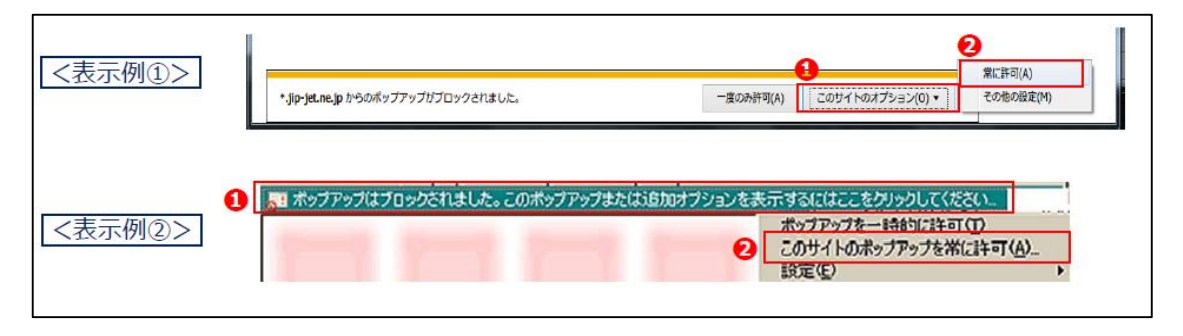

#### Microsoft Edgeの場合

#### Microsoft Edgeを起動し、以下の操作を行ってください。

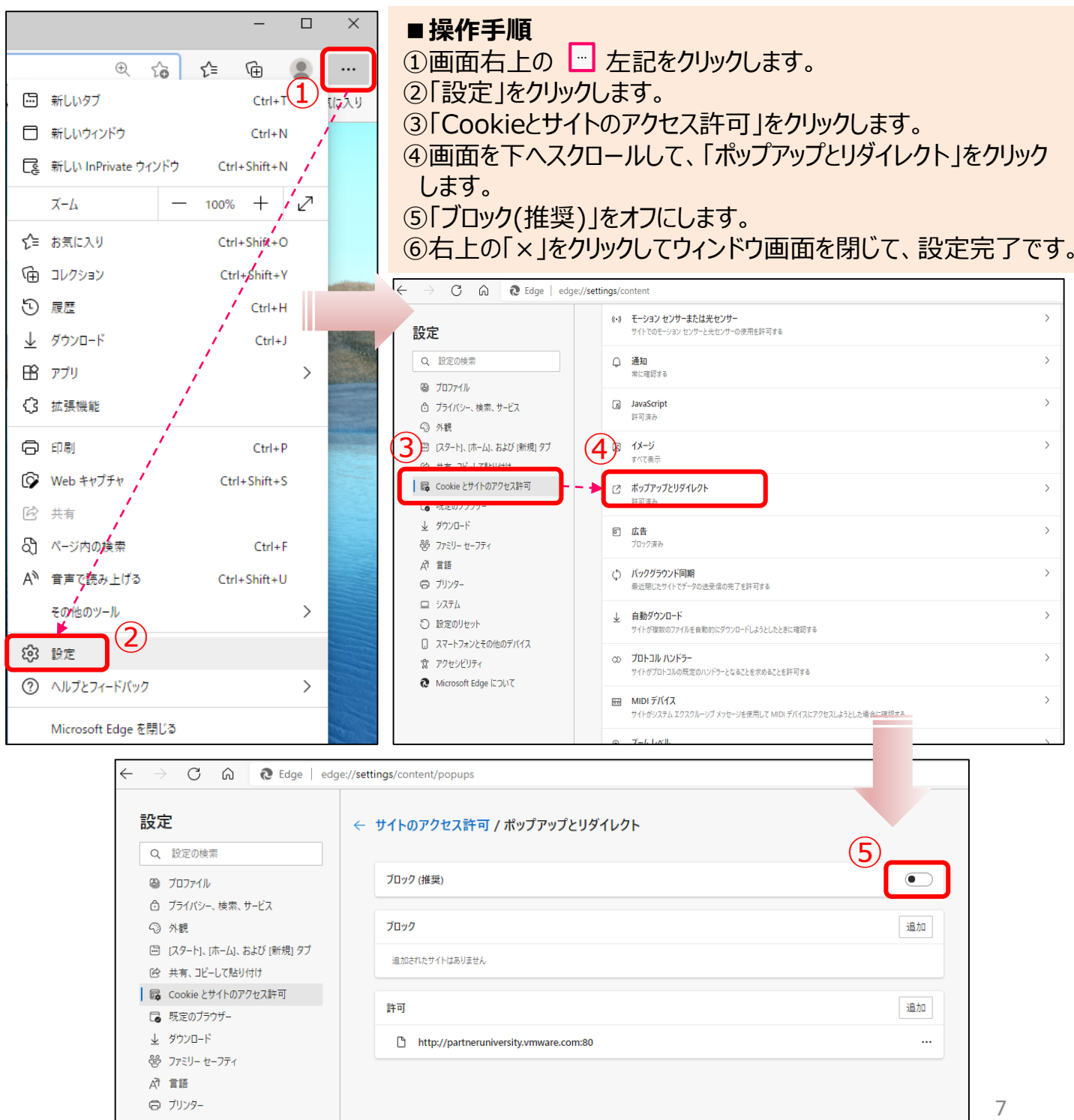

#### Google Chromeの場合

#### Google Chromeを起動し、以下の操作を行ってください。

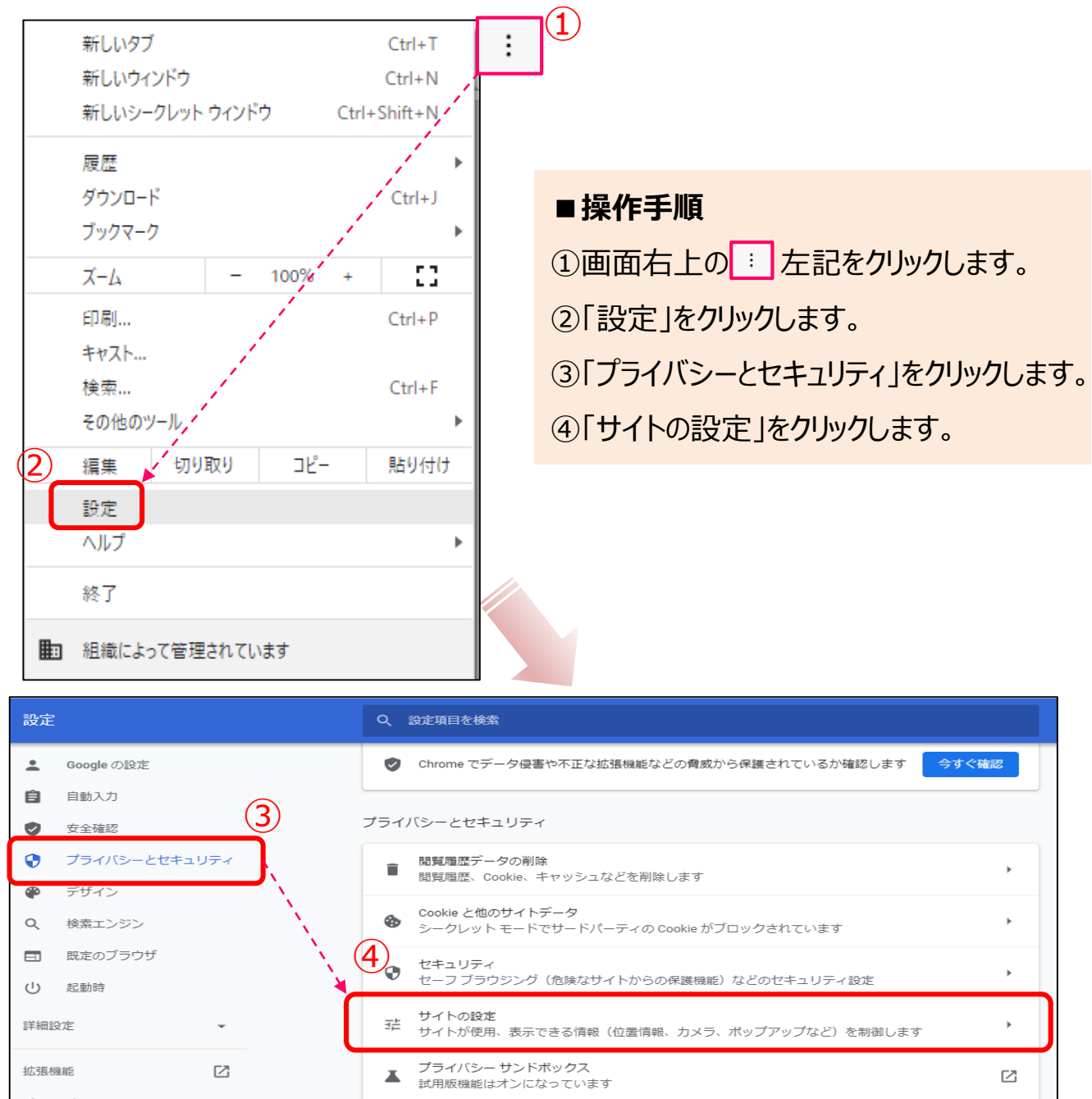

Chrome について

#### デザイン

テーマ

次ページへ続く

#### Google Chromeの場合

#### ■操作手順

⑤画面を下へスクロールし、「コンテンツ」の「ポップアップとリダイレクト」をクリックします。 ⑥「サイトがポップアップを送信したりリダイレクトを使用したりできるようにする」をクリックします。 ⑦右上の「×」をクリックしてウィンドウ画面を閉じて、設定完了です。

|   | באב<br>שבי        | テンツ<br>Cookie とサイトデータ<br>シークレット モードでサードパーティの Cookie がブロックされています         | *           |
|---|-------------------|-------------------------------------------------------------------------|-------------|
|   |                   |                                                                         |             |
|   | $\langle \rangle$ | JavaScript<br>サイトが JavaScript を使用できるようにする                               | <b>&gt;</b> |
| 5 |                   | 画像<br>サイトが画像を表示できるようにする                                                 | <b>&gt;</b> |
|   | ß                 | ポップアップとリダイレクト<br>サイトにポップアップの送信やリダイレクトの使用を許可しない                          | $\bigcirc$  |
|   | その                | 他のコンテンツの設定                                                              | ~           |
|   |                   |                                                                         |             |
|   | ÷                 | ポップアップとリダイレクト Q 検索                                                      |             |
|   | ポッ<br>ブサ          | ロブアップを送信して広告を表示したり、リダイレクトを使ってユーザーがアクセスするつもりのないウェ<br>マイトを表示したりするサイトもあります |             |
|   | デフ                | オルトの動作                                                                  |             |
| 6 | ) <u></u>         | 、トにアクセスしたときにこの設定の動作を自動的に行います                                            |             |
|   | ۲                 | ☑ サイトがポップアップを送信したりリダイレクトを使用したりできるようにする                                  |             |
|   | 0                 | 🖸 サイトにボップアップの送信やリダイレクトの使用を許可しない                                         |             |
|   | 動作                | のカスタマイズ                                                                 |             |
|   | 次の                | サイトでは、デフォルトではなくカスタムの設定が使用されます                                           |             |
|   | ポッ                | プアップの送信やリダイレクトの使用を許可しないサイト 追加                                           |             |
|   |                   | サイトが追加されていません                                                           | 9           |
|   |                   |                                                                         |             |

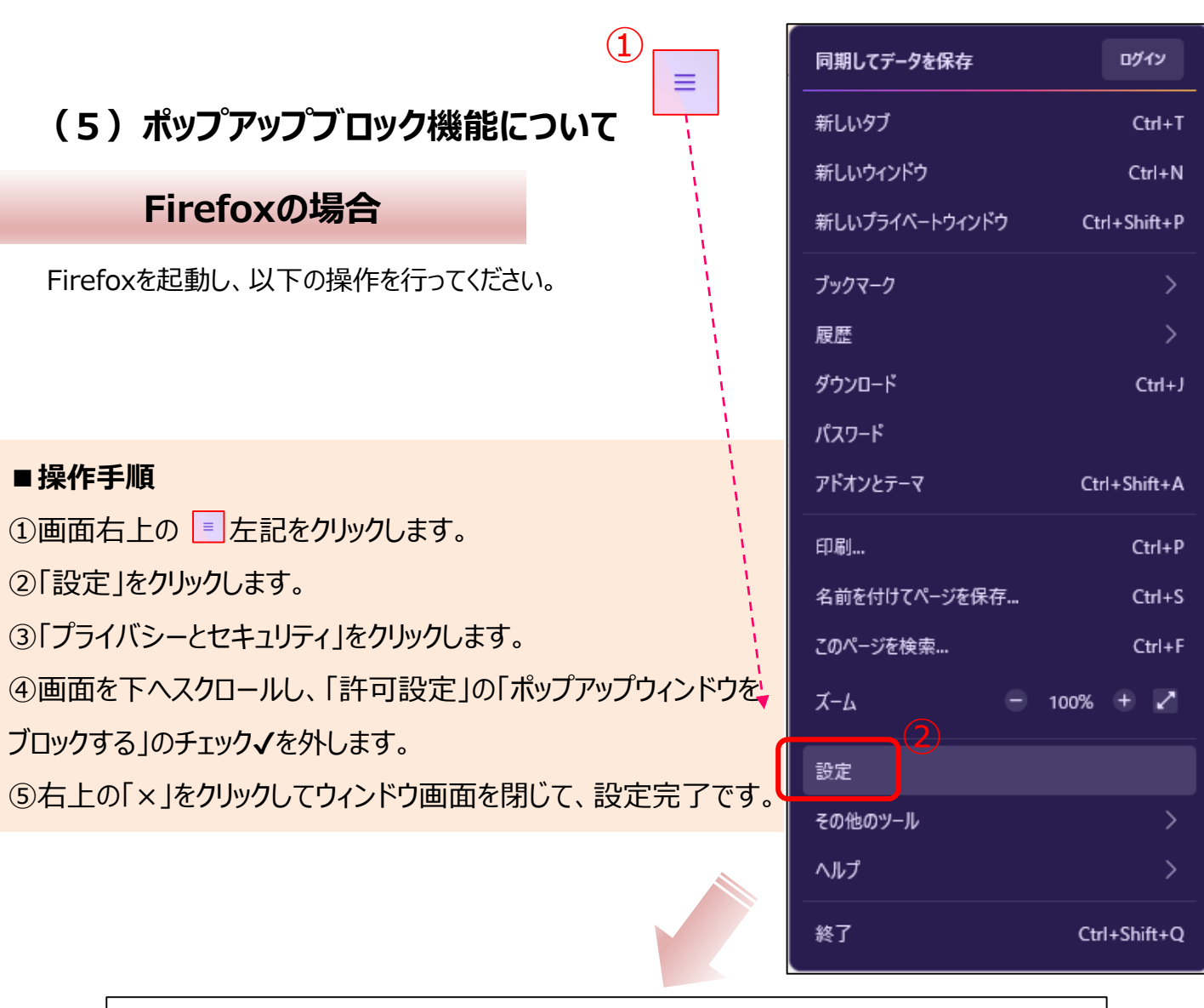

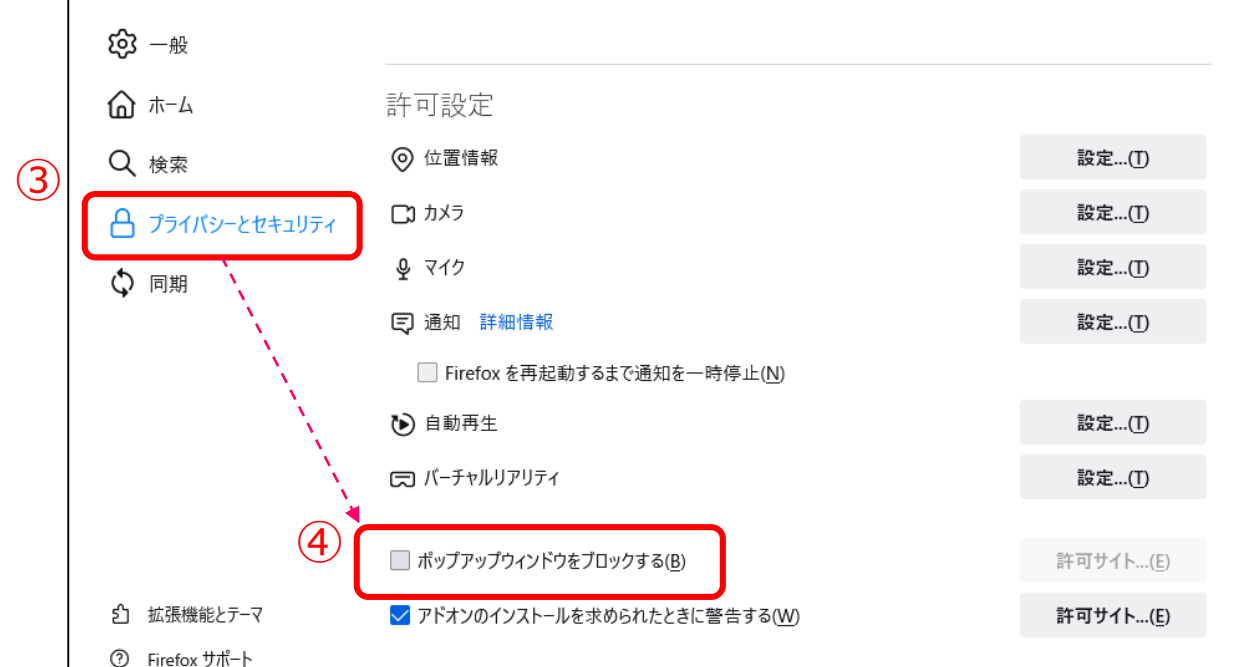

#### Safariの場合

| T 12 😣 👩     | 設定         | く 設定 Safari              |
|--------------|------------|--------------------------|
|              | - ×ŧ >     | 検索とプライバシーについて            |
|              | リマインダー >   | /27-F                    |
|              | 🕓 電話 >     | 自動入力                     |
|              | 💟 メッセージ 💦  | よく閲覧するサイト                |
| itures flore | TaceTime   | お気に入り お気に入り >            |
|              | 刺 २७७ >    | リンクを聞く 新規タブで聞く >         |
| BE           | באעב 🕥     | ポップアップブロック               |
| THE SAL      | 🧭 Safari > | プライバシーとセキュリティ            |
|              |            | 追跡しない                    |
|              | 🎵 ミュージック 🔿 | Cookieをプロック 助照したWebサート > |
|              |            |                          |

「Safari」以外のブラウザの場合は、各ブラウザの「設定」画面から ポップアップブロックの解除をお願いします。

#### Androidの場合

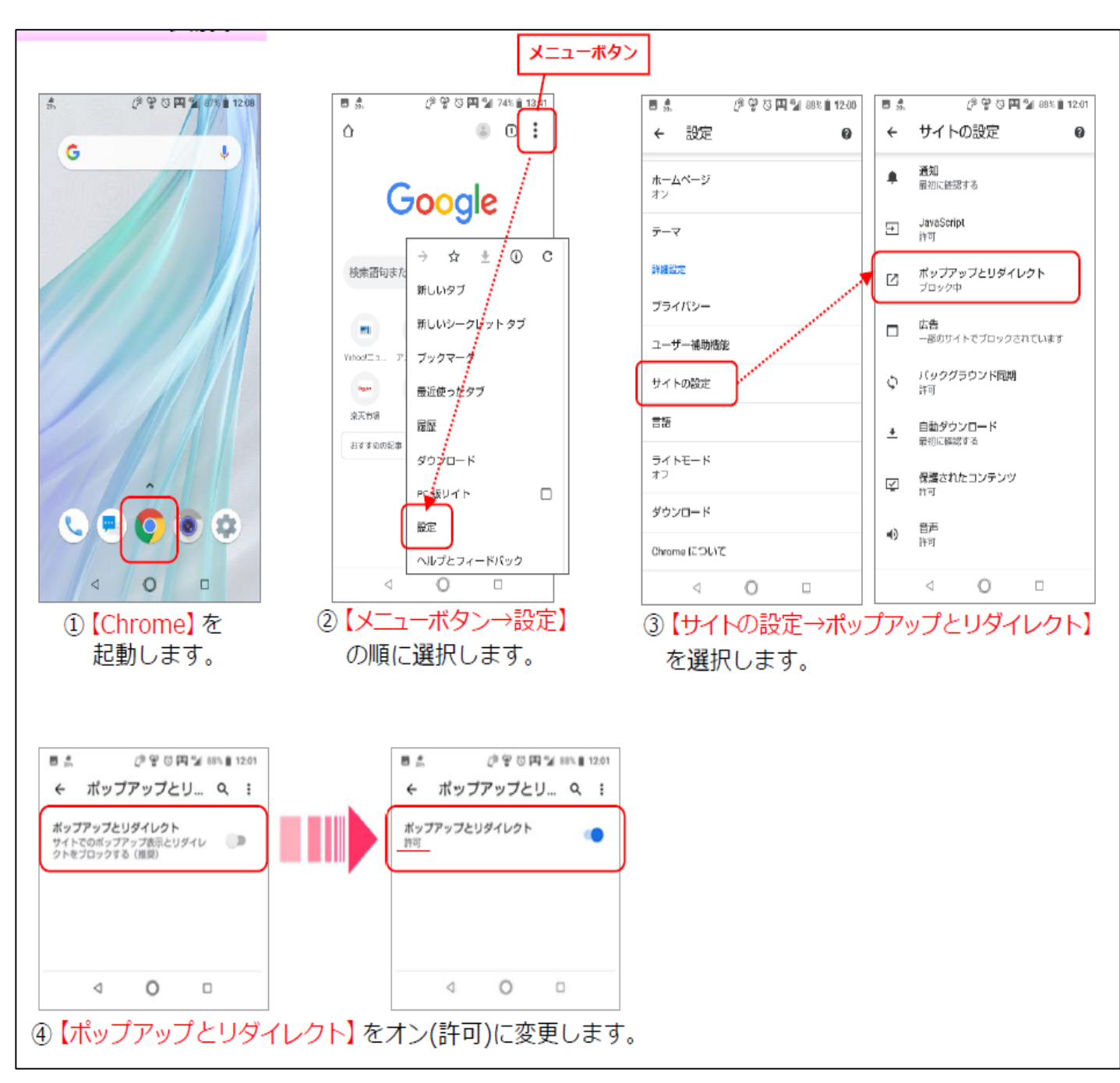

「chrome」以外のブラウザの場合は、各ブラウザの「設定」画面から ポップアップブロックの解除をお願いします。

2.ログイン方法

#### (1)ログイン画面の入り方

ニュース証券ホームページからを赤枠の「電子交付ログイン」ボタンを クリックしてください。

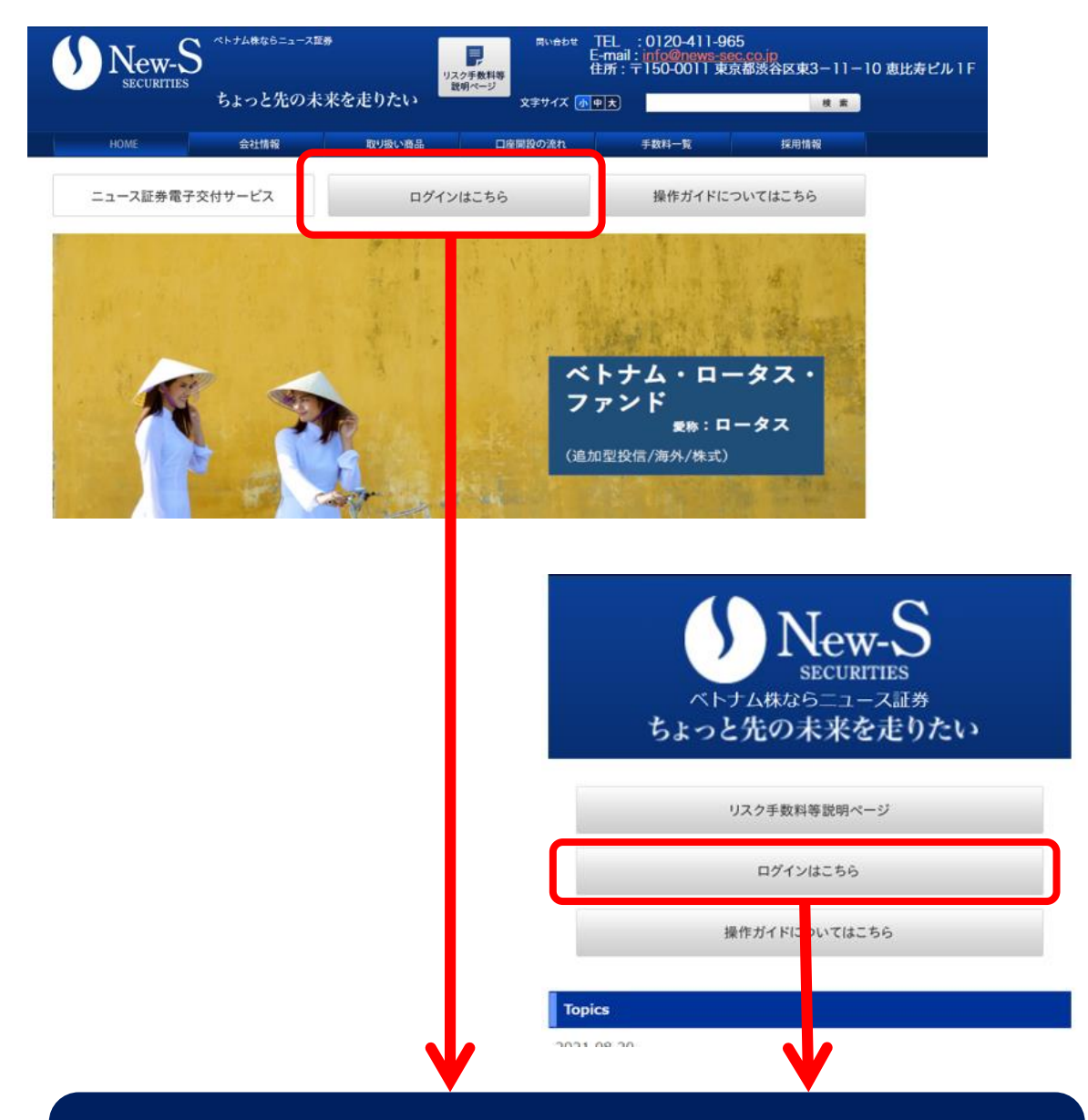

# 電子交付サービスのログイン画面が開きます。

## (2) ログイン方法

支店番号・口座番号・初期パスワードを入力してください。

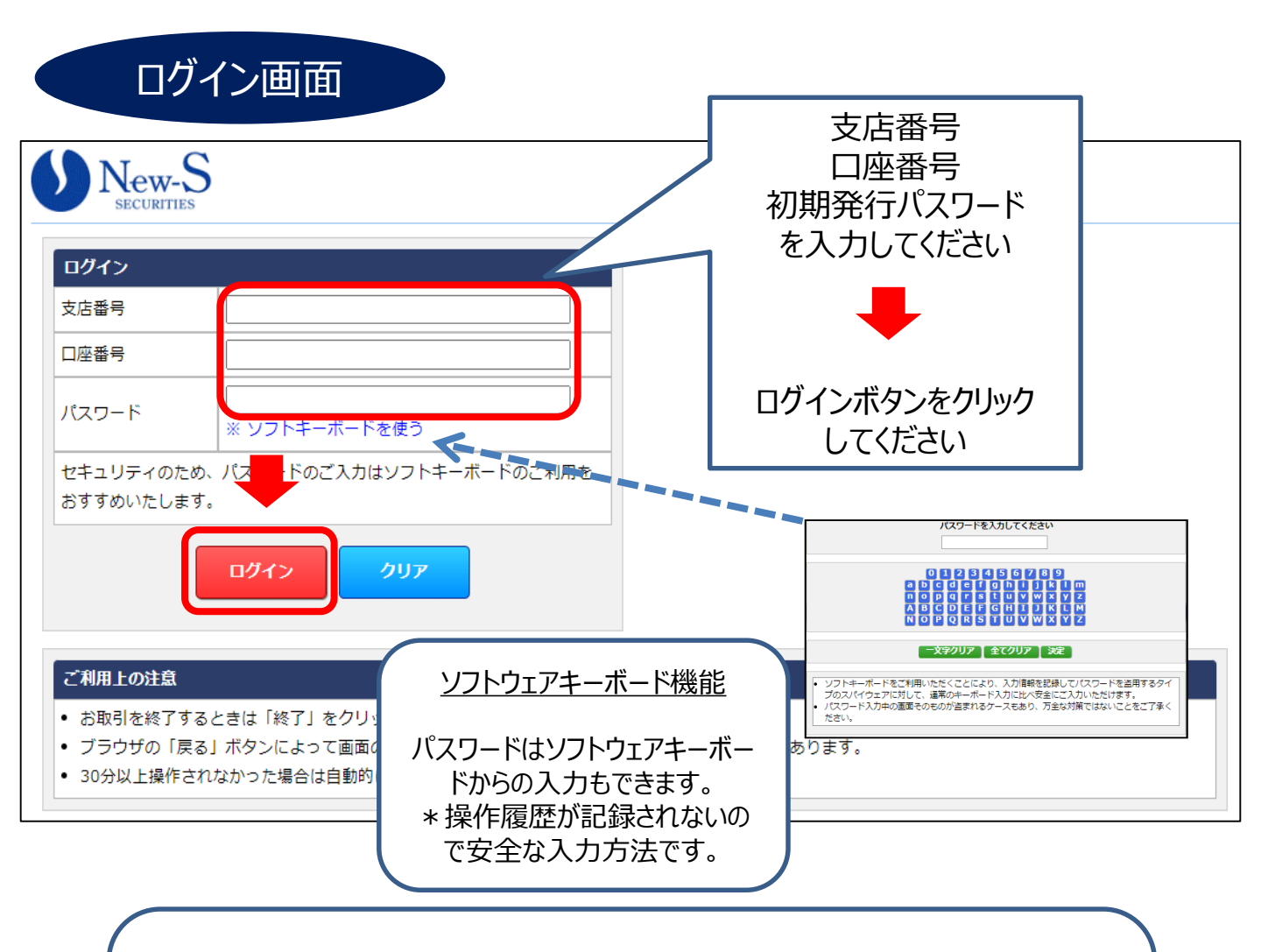

! 一定回数、連続で入力を間違えた場合、ロックされてログインできなくなります。 ロック解除のご依頼は、当社へご連絡ください。 ※ログインに関するお問合せは、ご本人確認させていただく場合がございます。

初めてログインされた方へ 次ページのパスワード変更画面が自動表示されます。

#### (3)初回ログインのパスワード変更

初回ログインパスワード入力後、以下のパスワード変更画面が表示されます。

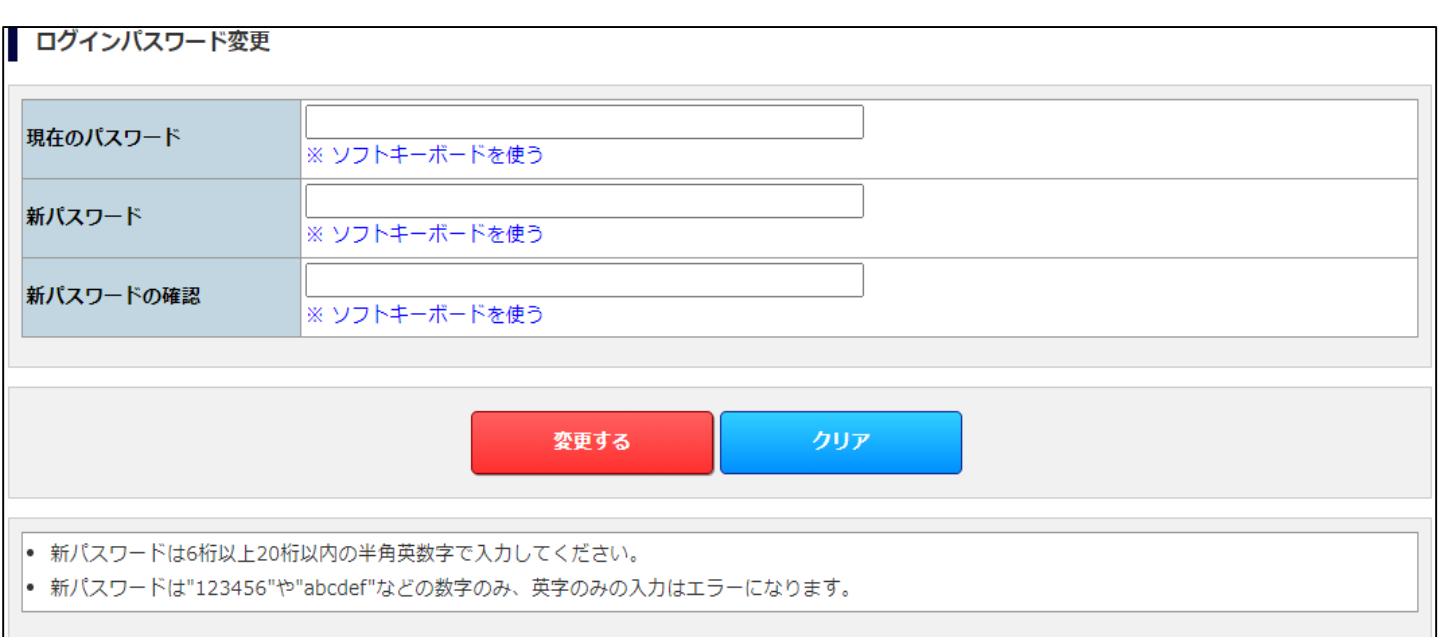

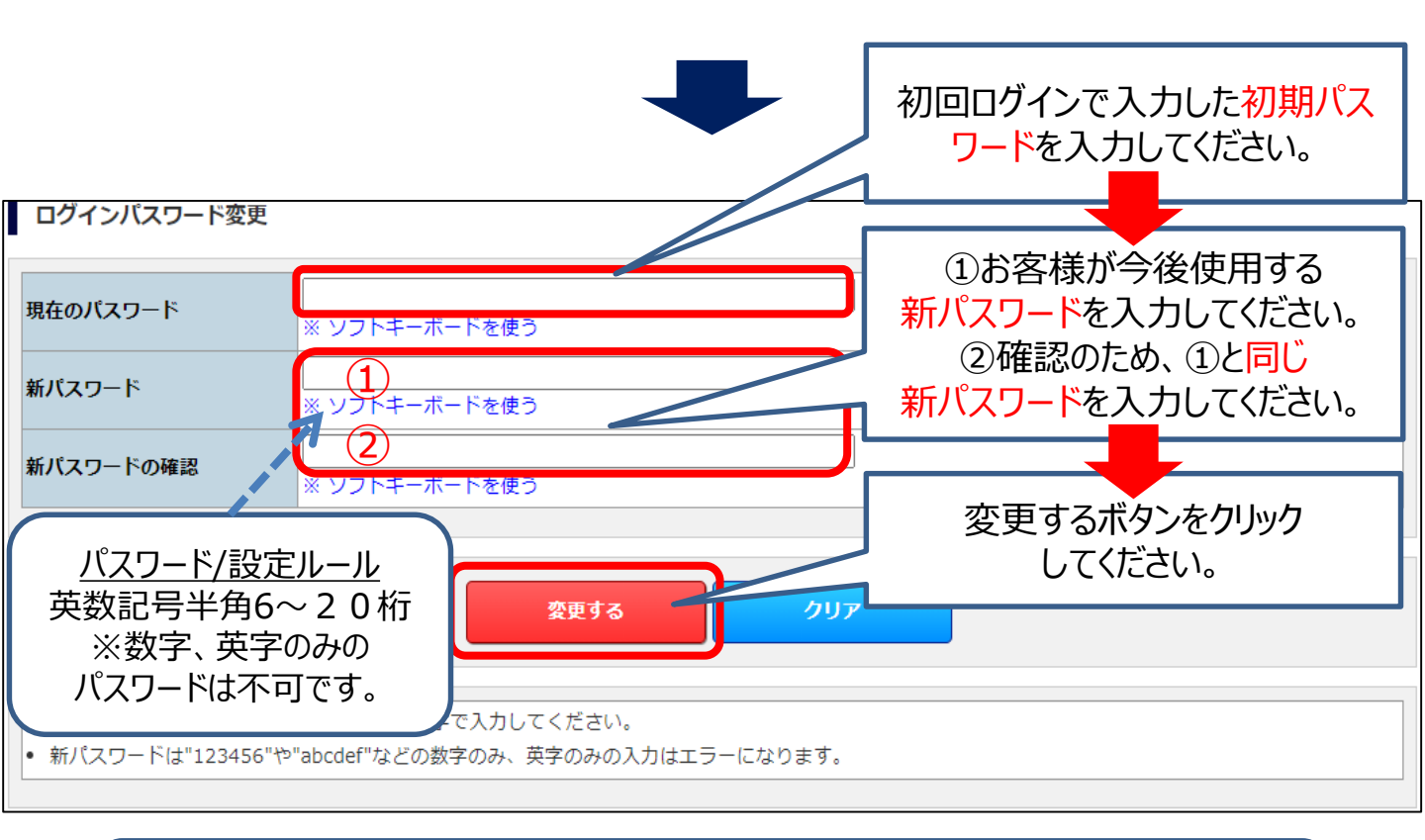

#### ご自身で登録されたパスワードを忘れた場合は、初期化手続きが 必要です。

#### (4)パスワード 登録完了

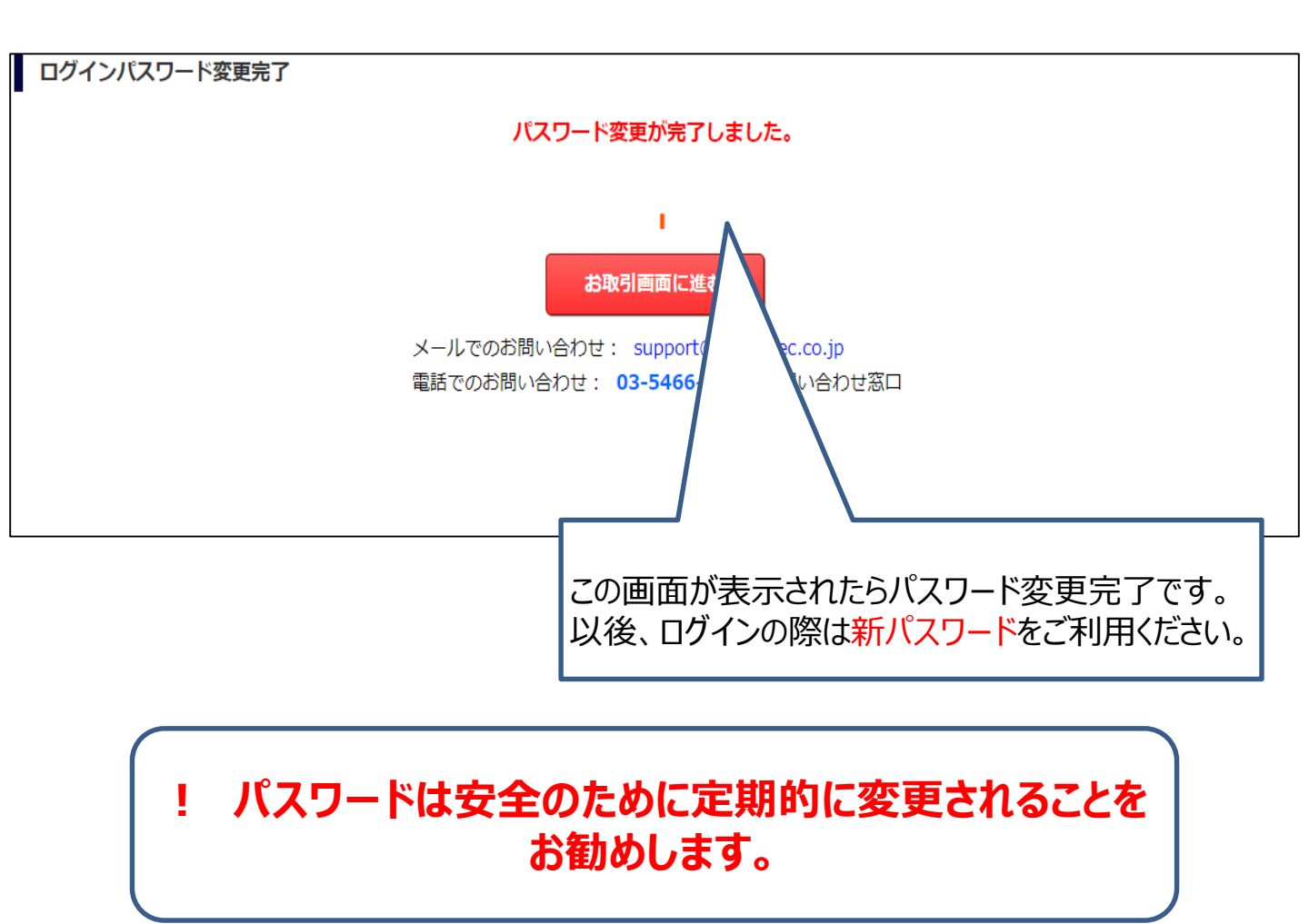

# 3.パスワード変更方法

#### ログイン後に表示されるトップ画面⇒口座管理⇒ログインパスワード変更をクリック してください。

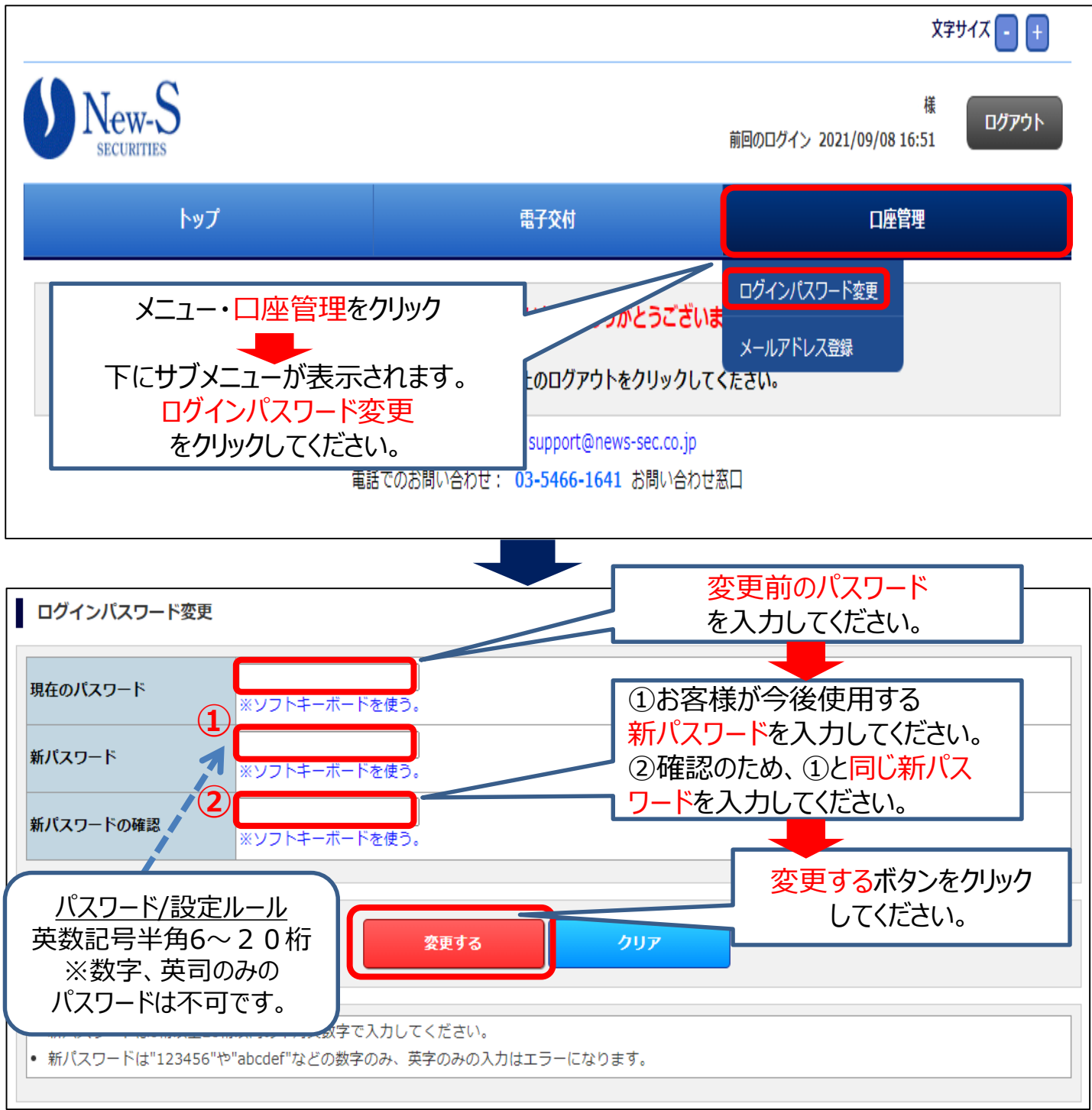

## ! ご自身で登録されたパスワードを忘れた場合は、 当社へご連絡ください。

# <u>4.ログアウト方法</u>

|                             |                                                               |                         | 文字サイズ 🕘 🛨        |
|-----------------------------|---------------------------------------------------------------|-------------------------|------------------|
| New-S<br>SECURITIES         |                                                               | 前回のログイン 2021/           | 様<br>09/09 09:30 |
| トップ                         | 電子交付                                                          |                         | 口座管理             |
| 電子交付サービスをご利用いただきありがとうございます。 |                                                               |                         | 7 5              |
| お取引を結                       | 終了するときは、画面右上のログアウトを:                                          | トップ画面の <mark>ログア</mark> | ウトボタンを           |
| メ-<br>電                     | ールでのお問い合わせ: support@news-<br>話でのお問い合わせ: <b>03-5466-1641</b> さ | クリックしてくた                | <i>É</i> さい。     |
|                             |                                                               |                         |                  |

# ! 30分以上操作されなかった場合は 自動的にログアウトされます。

# 5.各種お取引お知らせの照会方法

(1)信書照会検索画面への遷移方法 ログイン⇒トップ画面⇒電子交付⇒信書照会をクリックしてください。

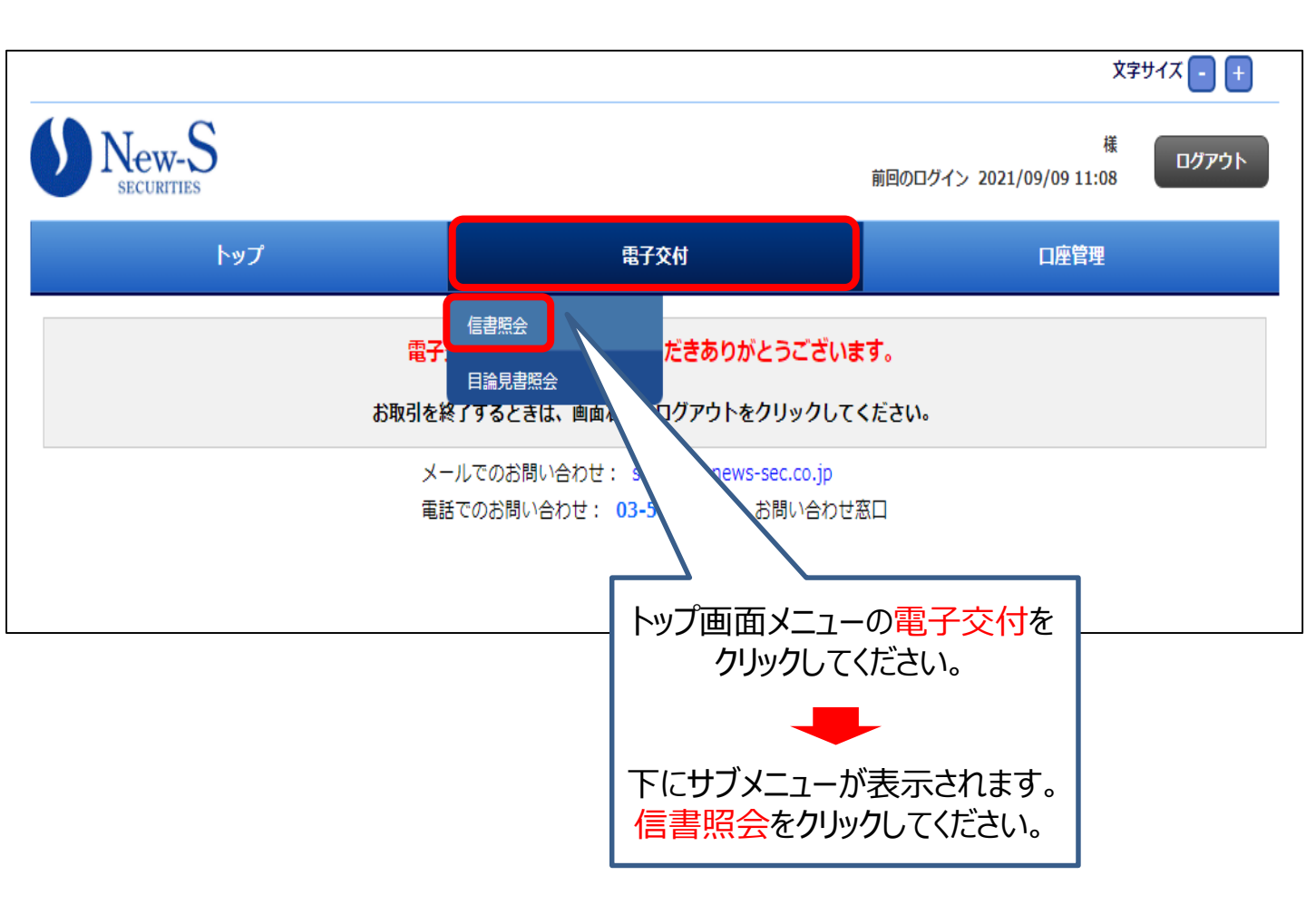

# (2)検索方法 受信年月・報告書種類・状態の各項目の検索条件を指定します。

#### ①「受信年月」での検索

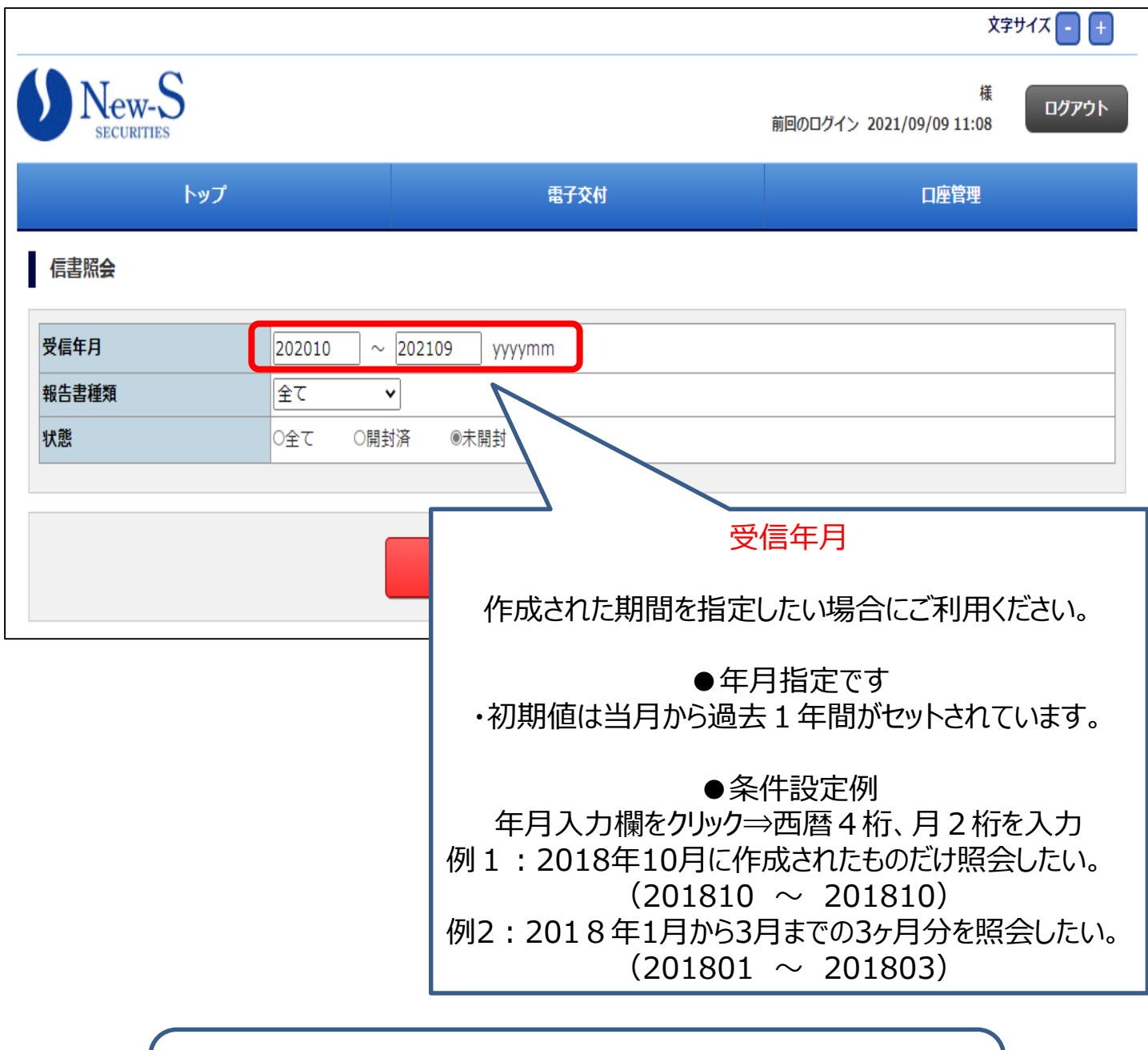

(ご留意事項) 電子交付サービスお申込以前にお客様にお届けした 取引報告書など各種お取引お知らせは表示できません。

#### ②「報告書種類」での検索

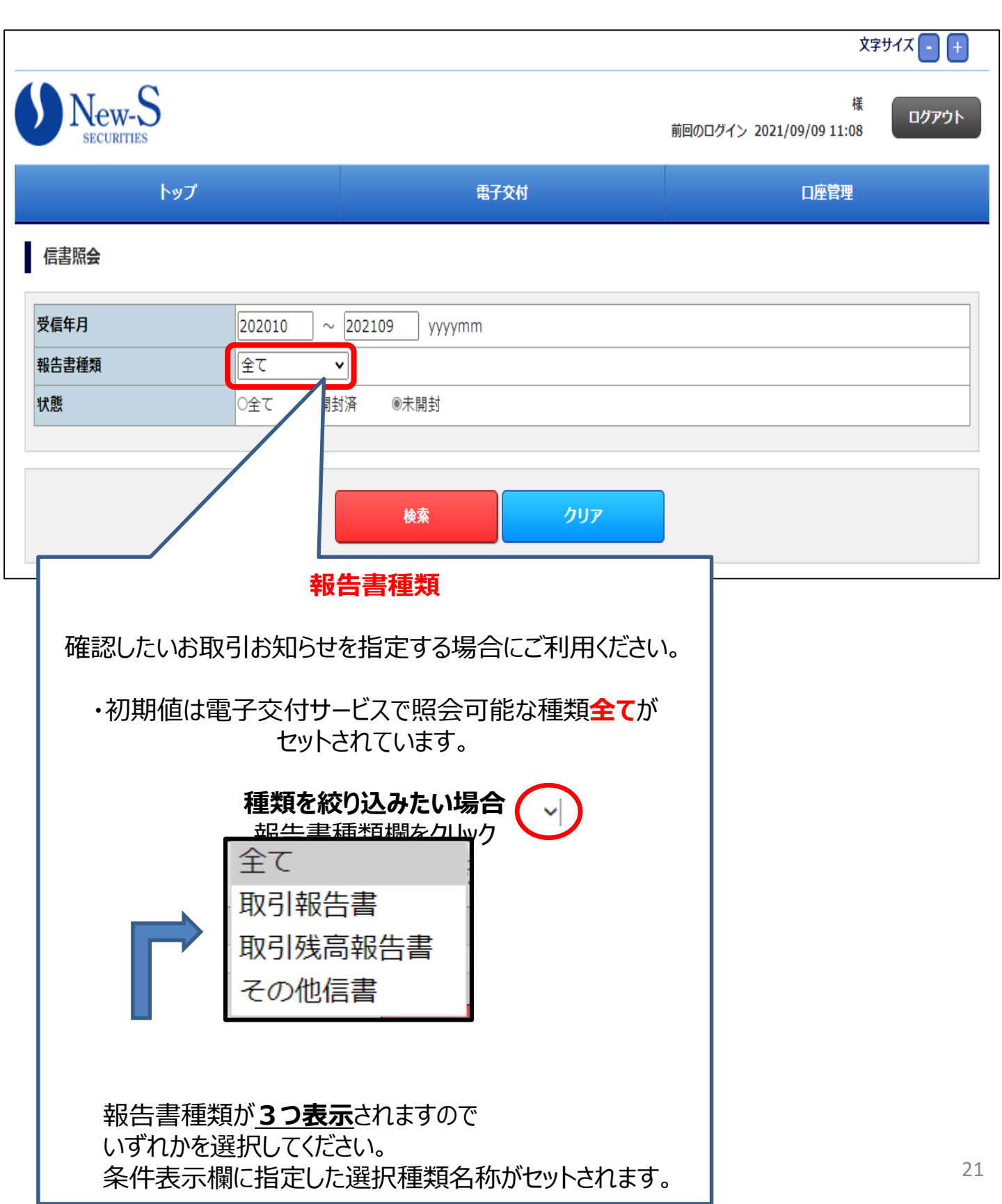

## ③「状態」での検索

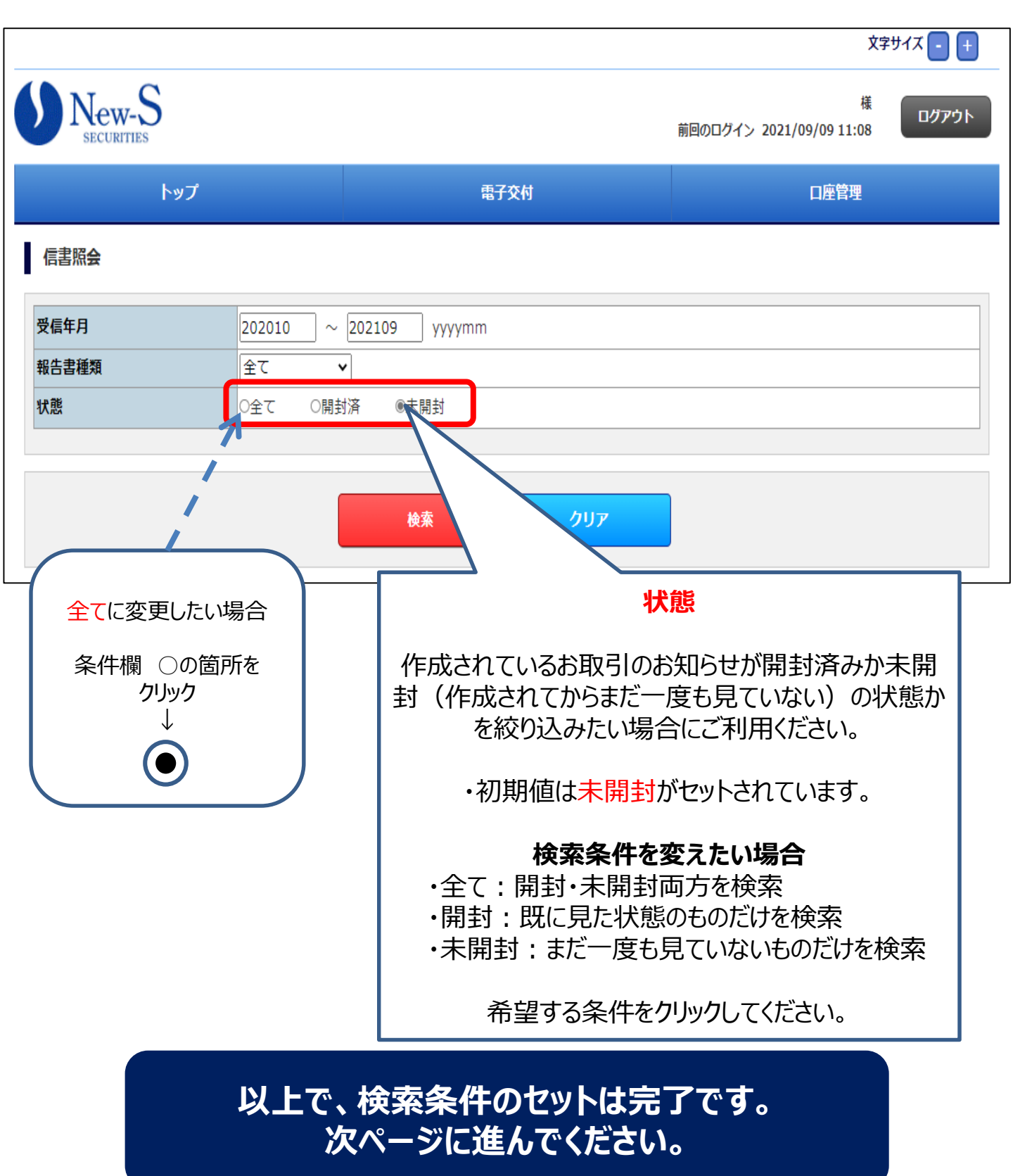

#### (3)検索結果の表示方法 検索条件のセットが完了⇒検索ボタンをクリックしてください。

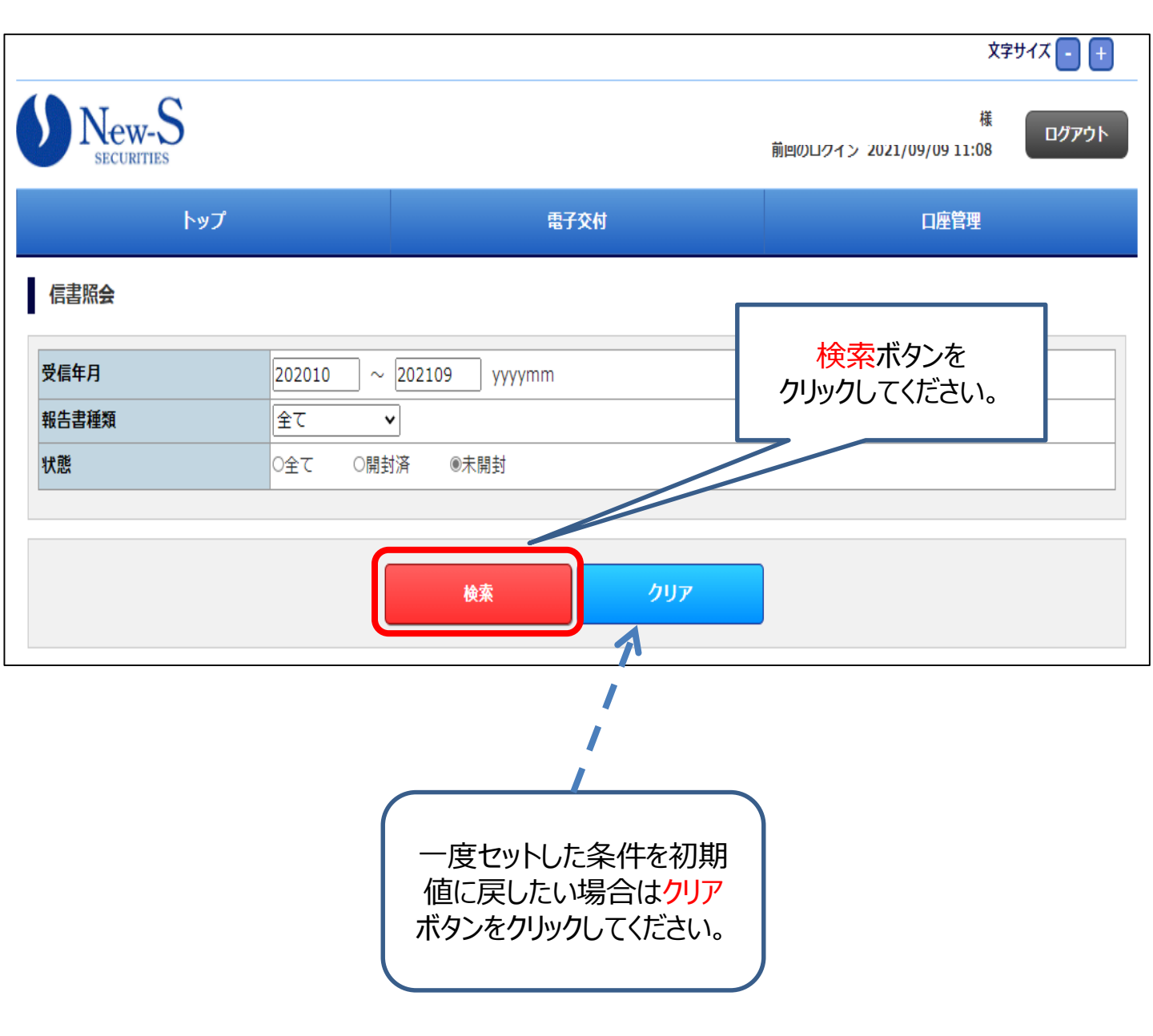

## 検索結果が表示されます。 次ページに進んでください。

## 以下の画面サンプルは(検索条件)報告書種類=全て 状態=全ての例です。

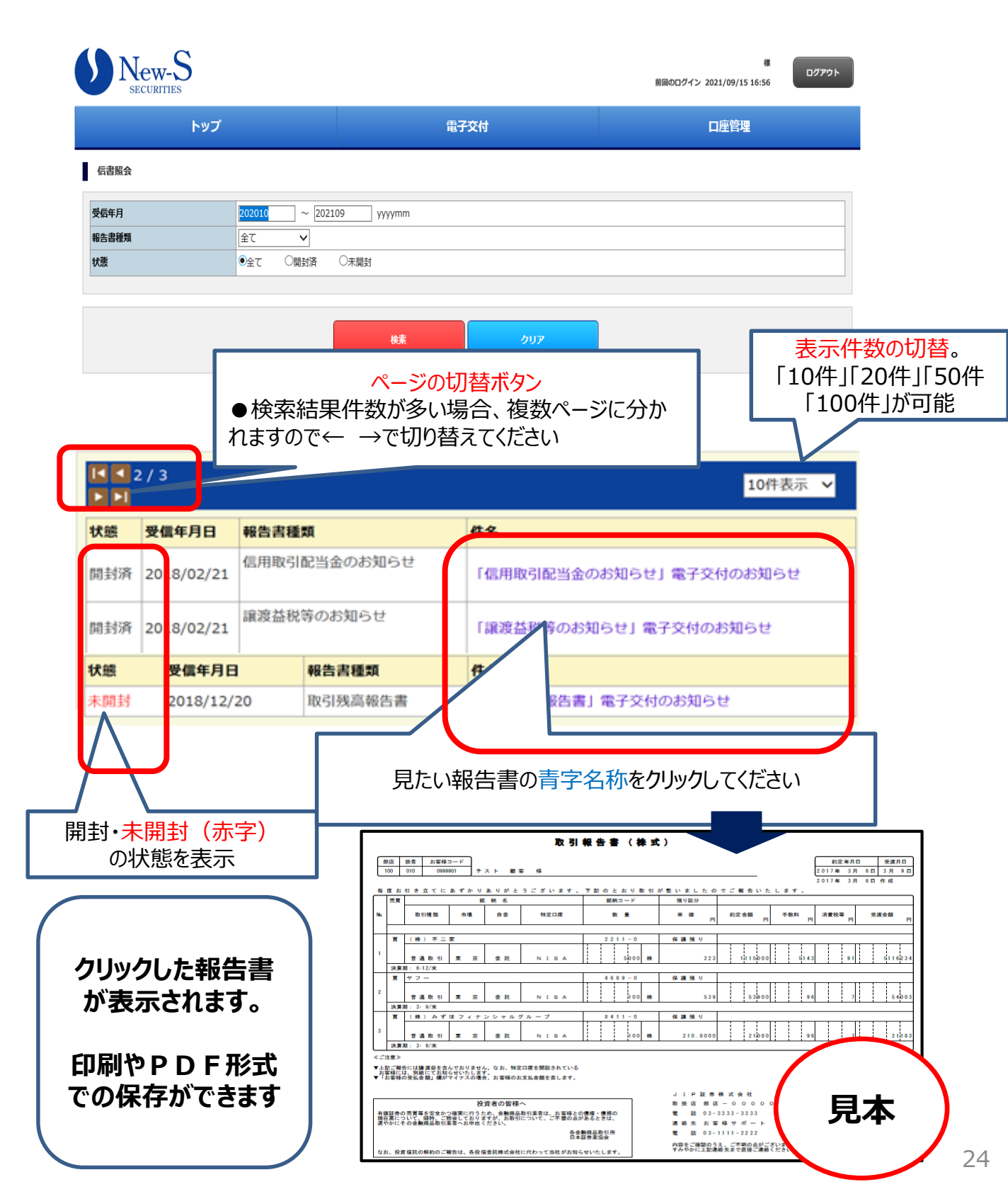

## (5) 目論見書の照会方法

### 以下の画面サンプルは(検索条件)報告書種類=全て 状態=全ての例です。

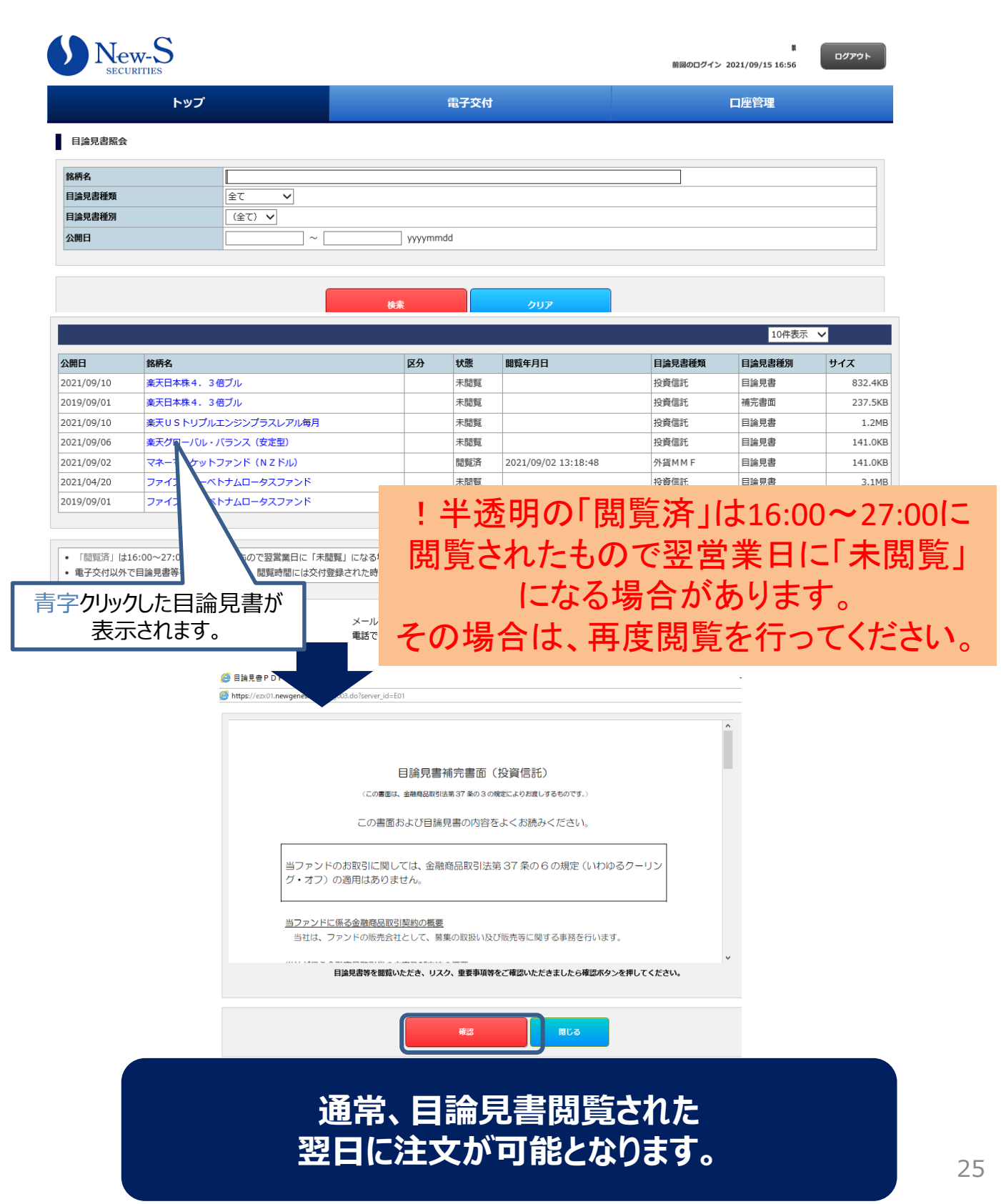

### 6.メールアドレスの変更方法

(1)メールアドレス変更の流れ

●登録されているお客様のメールアドレス宛に、各種お取引のお知らせが作成されたら、自動発信でメール通知させていただきます。

●初めて電子交付サービスをご利用になる場合、お申込の際にお客様のメールアド レス情報のご提供が必要となります。

●ご登録されているお客様のメールアドレスが変わりましたら、必ず次ページの手順 で変更手続きいただくか、当社へご連絡お願いします。

変更お手続きの流れ トップ画面 メニュー選択  $\downarrow$ メニュー:口座管理ーメールアドレス登録 配信先(登録済みの変更したいアドレス)選択-変更要求 変更要求画面 – 変更確認 送信 変更要求受付完了ーキーワード通知メール受信 T 本登録確認画面-キーワード入力 本登録完了

詳細のお手続き方法は、 次ページの手順をご確認ください。

#### (2)インターネットでのメールアドレスの変更登録 トップメニュー・口座管理⇒メールアドレス登録ボタンをクリックしてください。

#### 手順1 メールアドレスの選択

メインメールアドレスに表示

されているアドレスを選択

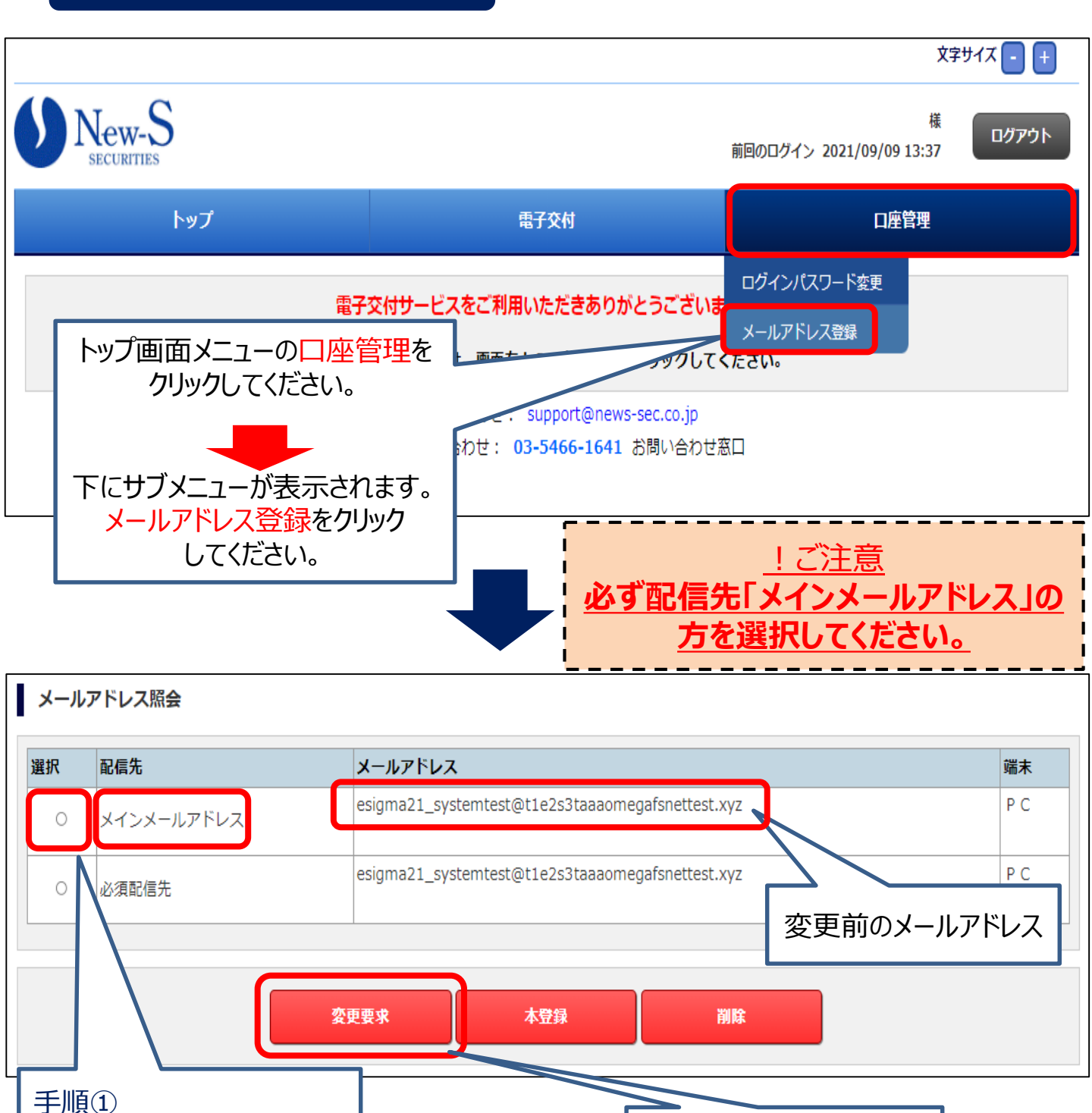

手順2

変更要求ボタンをクリック

27

#### 手順2 メールアドレス変更要求の送信

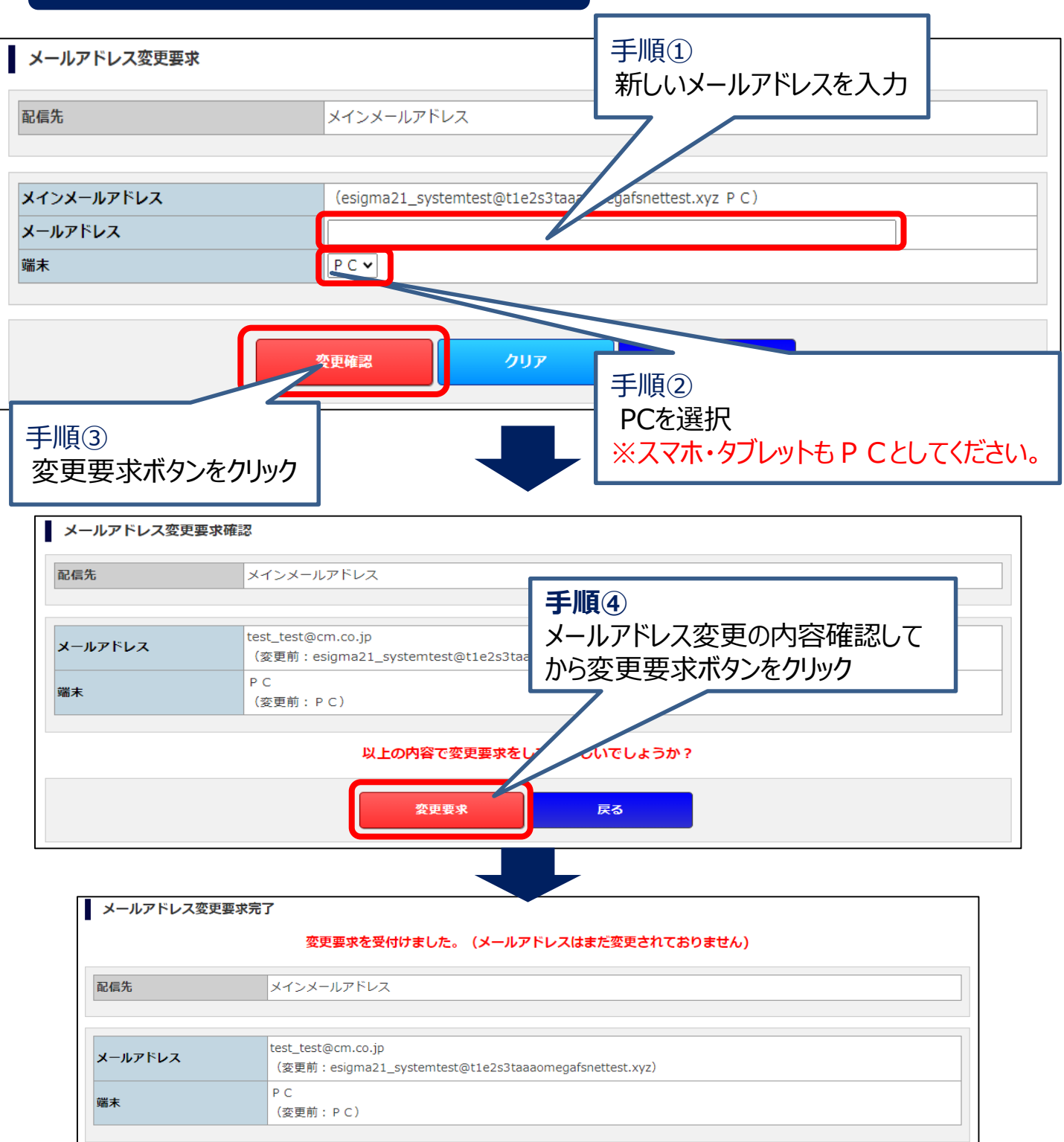

## 完了画面が出てきましたらお客様あてに 本登録のパスワードが自動送信されます。 次ページの手順にすすんでください。

#### 手順3 本登録

前ページで変更要求を送信後、弊社より自動で受付メールが送信されます。 メール本文にキーワードが記載されていることをご確認ください。 それから、以下ご案内の手順に進んでください。 ※受付通知メールが届かない場合は、変更入力したメールアドレスが間違え ていないかご確認お願いします。

# トップメニュー・口座管理⇒メールアドレス登録ボタンをクリックしてください。

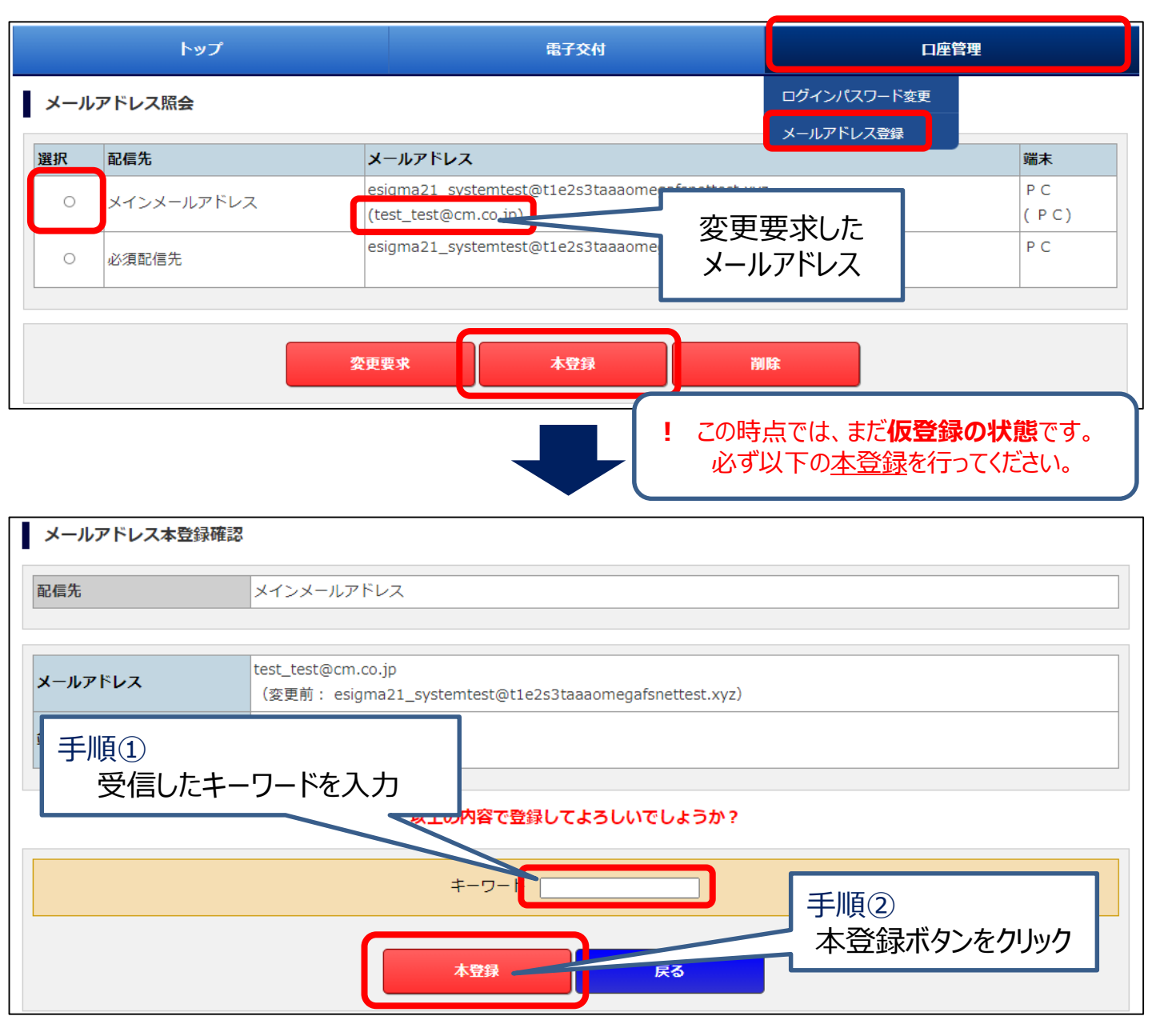

以下の画面が表示されたら、新しいメールアドレスの本登録が完了です。

| メールアドレス本登録完了                                  |                                                                            |  |
|-----------------------------------------------|----------------------------------------------------------------------------|--|
|                                               | 登録を完了しました。                                                                 |  |
| 配信先                                           | メインメールアドレス                                                                 |  |
| メールアドレス                                       | test_test@cm.co.jp<br>(変更前: esigma21_sys_est@t1e2s3taaaomegafsnettest.xyz) |  |
| 端末                                            | P C<br>(変更前:PC)                                                            |  |
|                                               | お客様が登録された<br>新しいメールアドレス<br>が表示されています。                                      |  |
| お客様へのお取引のお知らせは、ご登録いただいた<br>メールアドレス宛にご案内いたします。 |                                                                            |  |

# MEMO

| 2 | 1 |
|---|---|
| 5 | Т |

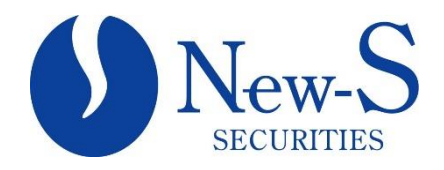